# **Pit Stop Service Plans**

Use this guide to add Pit Stop Service plans to your vehicle sales.

Limelight Software assumes no responsibility for any inaccuracies that may be contained in this document. Additionally Limelight makes no commitment to update or keep current the information in this document. Limelight however reserves the right to make changes to this document and/or to the products described in this document at any time without notice.

This document is provided "as-is". Any information contained within, including URL and other Internet Web site references, may be subject to change without notice. Any examples depicted herein are provided for illustration only and are fictitious. No real association or connection is intended or should be inferred.

This document does not provide you with any legal rights to any intellectual property of the Motorcentral® product or related products. Any ideas, concepts, designs or other material discussed in this document are the intellectual property of Limelight Software.

If you find information in this manual that is incorrect, misleading, or incomplete, we would appreciate your comments and suggestions.

Copyright © 2015 Limelight Software Limited. All rights reserved.

## **Registering for Auto Service Plans**

In order to resell Auto Service Plans, you must first register with Pit Stop. You can begin that process by visiting <u>http://www.motorcentral.co.nz/autoserviceplan</u>.

### **Enabling Auto Service Plans**

Once registered with Pit Stop, to enable Auto Service Plans as part of your sales process:

- 1. Go to Tools > Extensions.
- 2. Select the Other tab and then click the Settings button in the Pit Stop Auto Service Plan section.
- 3. Ensure the Status is set to On, a Supplier is selected and your Account Code has been entered.
- 4. Click OK to save.

### Adding Auto Service Plans to your Vehicle Sales

To add an Auto Service Plan to a Vehicle Sale:

- 1. Open the Sale Agreement you would like to add an Auto Service Plan to a vehicle for.
- 2. Navigate to the Vehicles tab.
- **3.** You will note under each vehicle being sold a dropdown labelled Service Plan. From here you can select the customer's preferred Auto Service Plan that they wish to purchase.

|                  | 57 Volkswagen PASSAT Wagon 2.0 |                                     | NZD 10,000.00 incl | 3 |
|------------------|--------------------------------|-------------------------------------|--------------------|---|
| ┝                | - Vehicle Registration: -      | No Vehicle Registration selected    | NZD 0.00 incl      | 3 |
| ╞                | Vehicle Insurance:             | No Vehicle Insurance selected       | NZD 0.00 incl      | 8 |
| $\left  \right $ | MBI/Warranty:                  | No MBI/Warranty selected            | NZD 0.00 incl      | 3 |
| 4                | – Service Plan: 🛛 🚽            | Pit Stop - 2 Year Auto Service Plan | NZD 861.25 incl    | 8 |

 You can also adjust the retail price paid by the customer down for the selected plan using the field provided.

#### Submitting an Auto Service Plan order to Pit Stop

To submit and Auto Service Plan order to Pit Stop please complete the following:

- 1. Open the Sale Agreement you would like to submit the Auto Service Plan for.
- You will note a Workflow icon in the main menu. Click this icon to view the items that can be processed.
  Workflow

3. You will be presented with a window similar to the below.

| Sale Workflow X        |                                                                     |  |  |  |
|------------------------|---------------------------------------------------------------------|--|--|--|
| Worflow Management     |                                                                     |  |  |  |
| <b>Pit S</b><br>57 - 1 | top - 2 Year Auto Service Plan<br>/olkswagen PASSAT Wagon 2.0       |  |  |  |
| Rev                    | erse/Cancel 👻 🤔 Print                                               |  |  |  |
| Pit S<br>23 - 1        | top - 3 Year Auto Service Plan<br>Holden Commodore OMEGA SEDAN AUTO |  |  |  |
| Pro                    | cess 🛛 👻 Print                                                      |  |  |  |
|                        |                                                                     |  |  |  |
|                        |                                                                     |  |  |  |
|                        |                                                                     |  |  |  |
|                        |                                                                     |  |  |  |
|                        |                                                                     |  |  |  |
|                        |                                                                     |  |  |  |
|                        | Close                                                               |  |  |  |

- 4. For each Auto Service Plan being sold click the **Process** button to submit the order to Pit Stop. Once processed the icon will change to a green tick to indicate the Order has been successfully submitted.
- 5. Upon successfully ordering you will be able to **Print** the necessary documentation to pass onto your customer.

Note: While the Auto Service Plan orders have not been submitted the Workflow icon will remain red in colour to alert you to this fact.

Upon successfully submitting an Auto Service Plan to Pit Stop, your customer will receive via email, login details to access the 'My Service Plan' area of the Auto Service Plan website. Please allow up to 7 days for the plan to go live and access to be enabled.

## **Requesting a cancellation of an Auto Service Plan**

After submitting an Auto Service Plan order you can request a cancellation up to 7 days from the purchase date. To request a cancellation:

- 1. Open the Sale Agreement you would like to cancel the Auto Service Plan for.
- 2. Click the Workflow icon in the main menu.

- **3.** Next to the Auto Service plan order you wish to cancel, click the **Reverse/Cancel** button. Once he cancellation request has been submitted the icon will change to a red warning to indicate the Order has no longer been successfully submitted.
- 4. You can now remove the order from the Sale and/or cancel the Sale Agreement entirely.